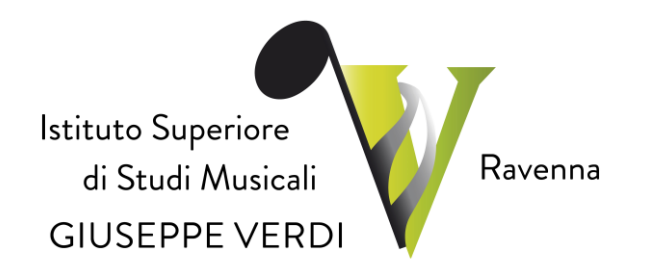

## GUIDA PRENOTAZIONE ESAMI TRIENNIO E BIENNIO

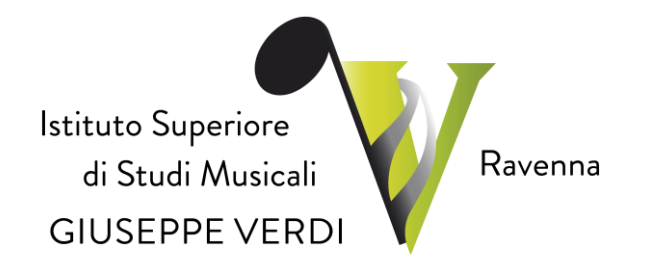

Una volta effettuato l'accesso alla piattaforma Isidata con le proprie credenziali (*in caso di smarrimento è possibile richiederle all'indirizzo:* <u>segreteria@verdiravenna.it</u>) procedere come di seguito:

 Dopo aver selezionato Conservatorio RAVENNA dalla pagina di accesso ad ISIDATA (https://www.servizi.isidata.net/SSDidatticheCO/Allievi/LoginAllievi.as px), occorre entrare col proprio codice e password e cliccare sul punto "1. Gestione Dati principale":

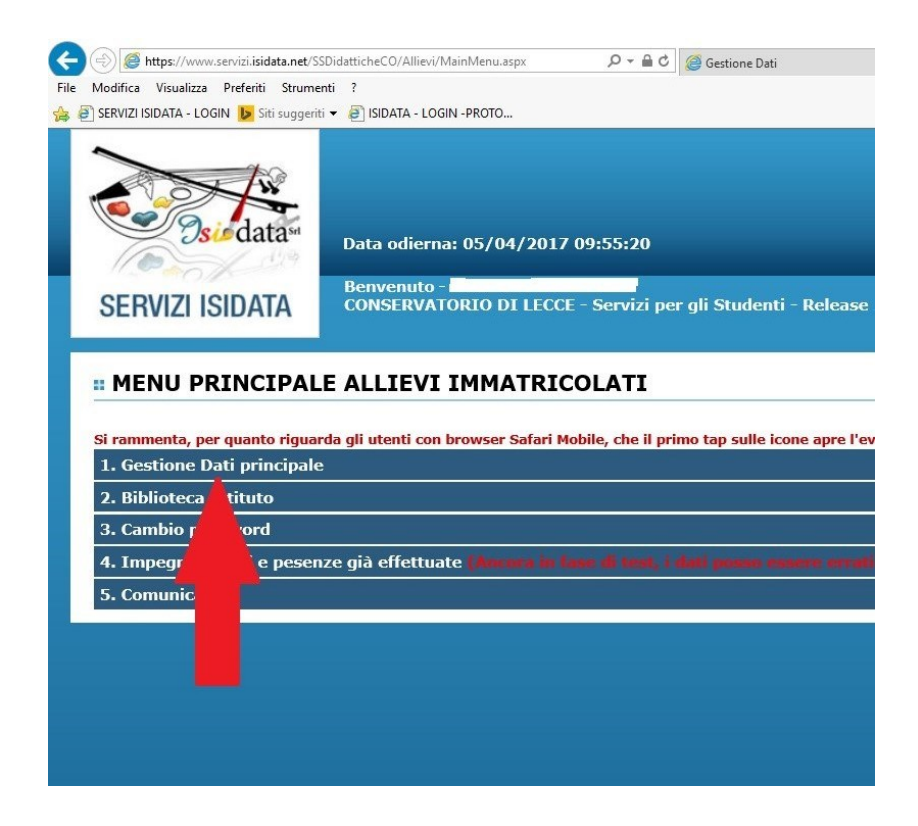

- 2) Cliccare su "Gestione esami".
- Cliccare sul <u>quadratino marrone chiaro</u> (colonna "Operazioni") relativo all'esame per cui ci si vuole prenotare per poterlo sostenere nella prima sessione utile. Nell'immagine sottostante, ad esempio, cliccando sul quadratino indicato dalla freccia rossa ci si prenoterà per l'esame "*Estetica della musica I*".

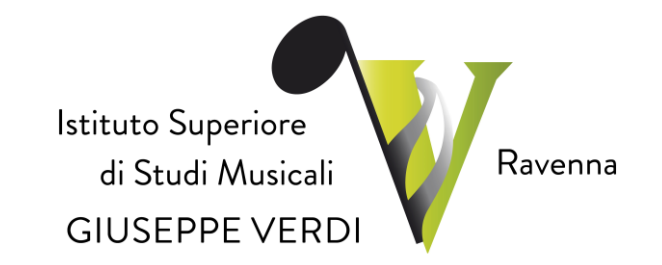

|                                                     | data SI                 | ERVI                    | ZI PE          | ER GLI                                | STUDENTI - Data             | odierna: 0                                 | 5/04/2017                          | 10:20:25                                                 |       |            |  |  |  |
|-----------------------------------------------------|-------------------------|-------------------------|----------------|---------------------------------------|-----------------------------|--------------------------------------------|------------------------------------|----------------------------------------------------------|-------|------------|--|--|--|
| Gestione Da                                         | ti principale           |                         |                |                                       |                             |                                            |                                    |                                                          |       |            |  |  |  |
| Anagrafica                                          | Gestione Esa            | ami Gestione Ta         |                |                                       | Controllo Crediti           | Controllo Crediti Controllo Crediti D.M. 1 |                                    | 4 Fascicolo Allievo S                                    |       | Stampe 🕨 🕨 |  |  |  |
| Esami                                               |                         | Inserimento Piano Studi |                |                                       | it                          |                                            |                                    |                                                          |       |            |  |  |  |
| × Legenda                                           | per distinzio           | ne Cor                  | rsi/Esa        | mi nella                              | origlia e delle operazio    | oni che è pos                              | sibile effettu                     | Jare:                                                    |       |            |  |  |  |
|                                                     |                         |                         |                |                                       | , ,                         |                                            |                                    |                                                          |       |            |  |  |  |
| 🕙 In grigio le                                      | e richieste di <u>n</u> | uovi e                  | In celeste     | e le richieste per <u>nuovi corsi</u> |                             |                                            |                                    |                                                          |       |            |  |  |  |
| Per i nuovi esami sostenuti puoi: Per i nu          |                         |                         |                |                                       |                             |                                            |                                    | corsi puoi:                                              |       |            |  |  |  |
| Modificare un esame   M Eliminare un esame          |                         |                         |                |                                       |                             |                                            | Modificare u                       | in corso   🦱 Eliminare un corso                          |       |            |  |  |  |
| Clicca per     Clicca per     Ecriptica             |                         |                         |                |                                       |                             |                                            |                                    | inserire un nuovo corso<br>so princ, per l'A.A. corrente |       |            |  |  |  |
| <u>Clicca per inserire un nuovo esame sostenuto</u> |                         |                         |                |                                       |                             |                                            | o princ. per il nuovo A.A.         |                                                          |       |            |  |  |  |
|                                                     |                         |                         | 0              |                                       |                             |                                            |                                    |                                                          |       |            |  |  |  |
|                                                     | to griglia:             |                         | · Anno         | docr Co                               | rco VI <b>–</b> Motti in    | primo pian                                 |                                    | mi sost e nuovi corsi                                    |       |            |  |  |  |
| Av ordinamento grigna. A.A. de                      |                         | A. ueci                 | ., Anno        | decr., co                             |                             |                                            |                                    | <u>111 303C C 11001 COISI</u>                            |       | Ore        |  |  |  |
| Operazion                                           | i Anno<br>Accademico    | Anno                    | Anno<br>Princ. | Ripet.                                | Scuola                      | \Corso                                     | Агеа                               | Cre<br>diti                                              | freq. |            |  |  |  |
| 1/ 2                                                | 2016/2017               | 1                       | 1              | An                                    | alisi delle forme compositi | veI (B)                                    |                                    | Attività formative di base                               | 5     | 25         |  |  |  |
| 12                                                  | 2016/2017               | 1                       | 1              | Est                                   | etica della musica I (B)    |                                            |                                    | Attività formative di base                               | 5     | 25         |  |  |  |
| 1                                                   | 2016/2017               | 1                       | 1              | File                                  | osofia della musica (B)     |                                            |                                    | Attività formative affini od integrati                   | 3     | 12         |  |  |  |
| 1                                                   | 2016/2017               | 1                       | 1              | Inf                                   | ormatica musicale I (B)     |                                            |                                    | Altre attività formative                                 | 2     | 12         |  |  |  |
|                                                     | 2016/2017               | 1                       | 1              | Lin                                   | gua straniera I - Inglese ( | biennio)                                   | Altre attività formative           | 3                                                        | 18    |            |  |  |  |
| 4                                                   | 2016/2017               | 1                       | 1              | Mu                                    | sica d'insieme e da camera  | a, vocale e stru                           | Attività formative caratterizzanti |                                                          | 24    |            |  |  |  |
| 1                                                   | 2016/2017               | 1                       | 1              | PI                                    | ANOFORTE (Biennio - solis   | tico)                                      |                                    |                                                          | 0     | 0          |  |  |  |
| 1                                                   | 2016/2017               | 1                       | 1              | Pra                                   | ssi esecutiva e repertorio  | d'orchestra I                              | (B)                                | Attività formative affini od integrati                   | 4     | 12         |  |  |  |
| 12                                                  | 2016/2017               | 1                       | 1              | Pra                                   | ssi esecutiva e repertorio  | I (pianoforte)                             |                                    | Attività formative caratterizzanti                       | 15    | 30         |  |  |  |
| 1 20                                                | 2016/2017               | 1                       | 1              | Pra                                   | itica accompagnamento e     | collaborazione                             | al pianoforte I                    | Attività formative caratterizzanti                       | 6     | 20         |  |  |  |

4) Verificare che si sta prenotando l'esame esatto (*freccia piccola azzurra*) e cliccare su "**Richiedi prenotazione**" (*freccia più grande rossa*):

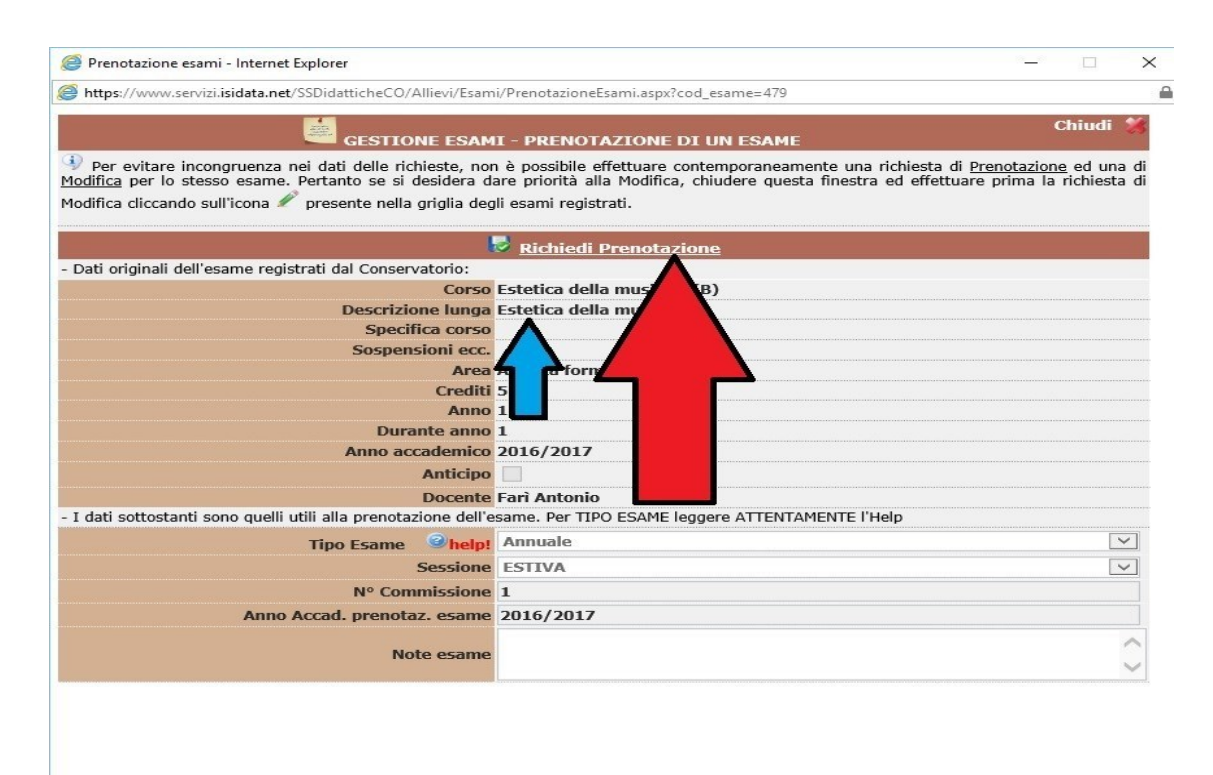

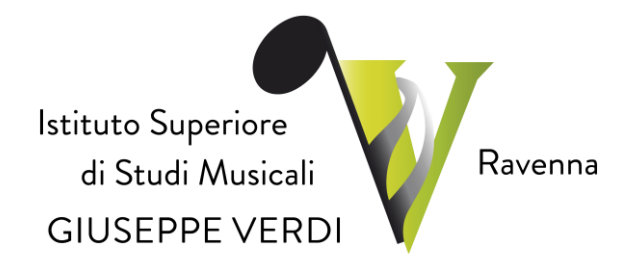

5) Una riga con lo sfondo color marrone chiaro indica che l'esame risulta prenotato (freccia piccola color azzurro nella figura sottostante). Ripetere la procedura (dal punto 3) se si desidera prenotarsi ad altri esami oppure effettuare il **Log out** (cliccare sulla **x** rossa in alto a destra come indicato dalla freccia).

| Castione Dati originale                                                                                                    | 05/04/2017 11:17:01                                                                                                    |                                                    |                                                              |                                                                                                    |                                                  |                                               |               |             |            |                                                                                         |             |  |  |
|----------------------------------------------------------------------------------------------------|----------------------------------------------------------------------------------------------------|----------------------------------------------------|--------------------------------------------------------------|----------------------------------------------------------------------------------------------------|--------------------------------------------------|-----------------------------------------------|---------------|-------------|------------|-----------------------------------------------------------------------------------------|-------------|--|--|
| Anagrafica Gestione Esami Gestione Tasse Controllo Crediti Controllo                                                                                                    | Crediti D.M. 124 Fascicolo Allievo Star                                                                                                    | mpe 🕨                                              |                                                              |                                                                                                    |                                                  |                                               |               |             |            | ~                                                                                       | •           |  |  |
| Esami Inserimento Piano Studi                                                                                                    |                                                                                                    |                                                    |                                                              |                                                                                                    |                                                  |                                               |               |             |            |                                                                                         | 2           |  |  |
| Regenda per distinzione Corsi/Esami nella griglia e delle operazioni che e po<br>providenti delle operazioni che e po<br>providenti della della del | issidile effettuare:                                                                                                    |                                                    |                                                              |                                                                                                    |                                                  |                                               |               |             |            |                                                                                         | ö           |  |  |
| In grigio le richieste di <u>nuovi esami sostenuti</u>                                                                                                    | In celeste le richieste per <u>nuovi corsi</u>                                                                                                    | 🤨 In verde                                         | 🖞 In verde gli esami <u>già registrati</u> dal Conservatorio |                                                                                                    |                                                  |                                               |               |             |            |                                                                                         |             |  |  |
| Per i nuovi esami sostenuti puoi:                                                                                                    | er i nuovi corsi puoi:                                                                                                    |                                                    |                                                              |                                                                                                    | Per un esame già registrato puoi effettuare una: |                                               |               |             |            |                                                                                         |             |  |  |
| Modificare un esame   A Eliminare un esame                                                                                                    | Modificare un corso   A Eliminare un corso                                                                                                    | Modificare un corso   A Eliminare un corso         |                                                              |                                                                                                    |                                                  | 📩 Prenotazione esame 🧳 Richiesta di modifiche |               |             |            |                                                                                         |             |  |  |
| Actenzione: Inselne <u>solo</u> gli esami energyamente sostenuti con voto gla assegnato.                                                                                                    | <u>Clicca per inserire un nuovo corso</u> Iscrivi corso princ. per l'A.A. corrente                                                                                                    |                                                    |                                                              |                                                                                                    |                                                  |                                               |               |             |            |                                                                                         |             |  |  |
| <u>Circa per inserire un nuovo esame sostenuto</u>                                                                                                    | Iscrivi corso princ. per il nuovo A.A.                                                                                                    |                                                    |                                                              |                                                                                                    |                                                  |                                               |               |             |            |                                                                                         |             |  |  |
| E                                                                                                    |                                                                                                    |                                                    |                                                              | d a                                                                                                    |                                                  |                                               |               |             | An I       |                                                                                         |             |  |  |
| Criglia Corsi/Esami: Help voti: 9                                                                                                    |                                                                                                    |                                                    |                                                              | the st                                                                                                    | ampa do                                          | mande di                                      | iscrizione    | ai corsi (  | Stampa don | ianda di prenota                                                                        | tioni esami |  |  |
| A Ordinamento griglia: A.A. decr., Anno decr., Corso V   = <u>Metti in primo pla</u>                                                                                                    | no nuovi esami sosti e nuovi corsi                                                                                                    | 0                                                  | 0                                                            |                                                                                                    |                                                  |                                               |               |             |            |                                                                                         | -           |  |  |
| Operazioni Anno Anno Princ. Ripet. Scuola\Corso                                                                                                    | Area                                                                                                    | Cre fre<br>diti pro                                | a ore<br>1. freque<br>9r tate                                | n Docente/Ins.Prep.                                                                                                    | Voto<br>Esame                                    | Voto<br>Laurea                                | Data<br>esame | N°<br>Comm. | Sessione   | A.Acc.<br>Esame                                                                         | Relator     |  |  |
| 2016/2017 1 1 Analisi delle forme compositive I (B)                                                                                                    |                                                                                                    |                                                    |                                                              |                                                                                                    |                                                  |                                               |               |             |            |                                                                                         |             |  |  |
|                                                                                                    | Attività formative di base                                                                                                    | 5 2                                                | 0                                                            | Quarta Luigi                                                                                                    |                                                  |                                               |               |             |            | 2016/2017                                                                               |             |  |  |
| 1 1 Estetica della musica I (B)                                                                                                    | Attività formative di base Attività formative di base                                                                                                    | 5 2<br>5 2                                         | 0                                                            | Quarta Luigi<br>Farì Antonio                                                                                                    |                                                  |                                               |               |             |            | 2016/2017<br>2016/2017                                                                  |             |  |  |
| 1         2016/2017         1         1         Estetica della musica I (B)           2016/2017         1         1         Estetica della musica I (B)                                                                                                    | Attività formative di base<br>Attività formative di base<br>Attività formative di base                                                                                                    | 5 2<br>5 2<br>5 2                                  | 0                                                            | Quarta Luigi<br>Fari Antonio<br>Fari Antonio                                                                                         |                                                  |                                               |               | 1           | ESTIVA     | 2016/2017<br>2016/2017<br>2016/2017                                                     |             |  |  |
| #         2015/2017         1         1         Estetica della musica I         (B)           #         2015/2017         1         1         Estetica della musica I         (B)           #         2016/2017         1         1         Filosofia         musica I         (B)           #         2016/2017         1         1         Filosofia         musica I         (B)                                                                                                    | Attività formative di base<br>Attività formative di base<br>Attività formative di base<br>Attività formative affini od integrat                                                                                                    | 5 2<br>5 2<br>5 2<br>1 3 1                         | 0                                                            | Quarta Luigi<br>Farì Antonio<br>Farì Antonio<br>Farì Antonio                                                                         |                                                  |                                               |               | 1           | ESTIVA     | 2016/2017<br>2016/2017<br>2016/2017<br>2016/2017                                        |             |  |  |
| #         2015/2017         1         I         Estetica della musica I         (B)           #         2015/2017         1         1         Estetica della musica I         (B)           #         2015/2017         1         1         Estetica della musica I         (B)           #         2015/2017         1         1         Filosofia         musica I         (B)           #         2015/2017         1         1         Informat         picicale I         (B)                                                                                                    | Attivită formative di base<br>Attivită formative di base<br>Attivită formative di base<br>Attivită formative affini od integrat<br>Attre attivită formative                                                                         | 5 2<br>5 2<br>5 2<br>1 3 1<br>2 1                  |                                                              | Quarta Luigi<br>Fari Antonio<br>Fari Antonio<br>Fari Antonio<br>Spedicati Giuseppe                                                   |                                                  |                                               |               | 1           | ESTIVA     | 2016/2017<br>2016/2017<br>2016/2017<br>2016/2017<br>2016/2017                           |             |  |  |
| #         2016/2017         1         1         Estetica della musica I (B)           #         2016/2017         1         1         Estetica della musica I (B)           #         2016/2017         1         1         Filosofia         musica (B)           #         2016/2017         1         1         Filosofia         musica (B)           #         2016/2017         1         1         Information         musica (C)           #         2016/2017         1         1         Information         musica (C)           #         2016/2017         1         1         Lingua statica (C)         ra I - Inglese (biermio)                                                                                                    | Attivită formative di base<br>Attivită formative di base<br>Attivită formative di base<br>Attivită formative affini ol integrat<br>Altre attivită formative<br>Altre attivită formative                                             | 5 2<br>5 2<br>5 2<br>1 3 1<br>2 1<br>3 1           |                                                              | Quarta Luigi<br>Fari Antonio<br>Fari Antonio<br>Fari Antonio<br>Spedicati Giuseppe<br>Michalopoulos Vassilios                        | ID.                                              |                                               | 03/03/2017    | 1           | ESTIVA     | 2016/2017<br>2016/2017<br>2016/2017<br>2016/2017<br>2016/2017<br>2016/2017              |             |  |  |
| Image: 2016/2017         1         1         Estetica della musica I (8)           Image: 2016/2017         1         1         Estetica della musica I (8)           Image: 2016/2017         1         1         Estetica della musica I (8)           Image: 2016/2017         1         1         Image: 2016/2017           Image: 2016/2017         1         1         Image: 2016/2017           Image: 2016/2017         1         1         Linguas del (8)           Image: 2016/2017         1         1         Linguas del musica (insieme e de camera, vocale e de camera, vocale e                                                                                                    | Attività formative di base<br>Attività formative di base<br>Attività formative di base<br>Attività formative affini od integrat<br>Altre attività formative<br>Attre attività formative<br>Attre attività formative caratterizzanti | 5 2<br>5 2<br>5 2<br>5 2<br>1<br>3 1<br>3 1<br>8 2 | 0<br>0<br>0<br>0<br>0                                        | Quarta Luigi<br>Fari Antonio<br>Fari Antonio<br>Fari Antonio<br>Spedicati Giuseppe<br>Michalopoulos Vassilios<br>Pellegrini Giovanni | ID.                                              |                                               | 03/03/2017    | 1           | ESTIVA     | 2016/2017<br>2016/2017<br>2016/2017<br>2016/2017<br>2016/2017<br>2016/2017<br>2016/2017 |             |  |  |